# Installationsanleitung zu den Programmpaketen MVT und TVT für 64-bit-Windows-Betriebssysteme

Stand 2020-10-12 – Ergänzungen 2023-04-04 am Schluss (S.5)

Bei gelegentlich noch verwendeten 32-bit-Betriebssystemen funktionieren die Programme auch unter neuen Windows-Versionen bis und mit Windows 10 Professional. Bei einigen Windows-Versionen nach Windows 98 allerdings unter der Einschränkung, dass bei den Programmen von <u>MVT für Windows</u> die Grafiken der Ein- und Ausgabemasken nicht mehr angezeigt werden. Man kann sich dann aber durch <u>Ausdrucken der Masken im Anhang</u> behelfen.

Bei den aktuellen 64-bit-Betriebssystemen können die Programmpakete MVT und TVT in der kostenlosen *VirtualBox* von *Oracle* mit einer "Virtual Machine" für *Windos XP-32bit* installiert und betrieben werden. Die DOS-Programmpakete MVT und TVT wie auch die Programme von *MVT für Windows* funktionieren dann ohne Einschränkungen.

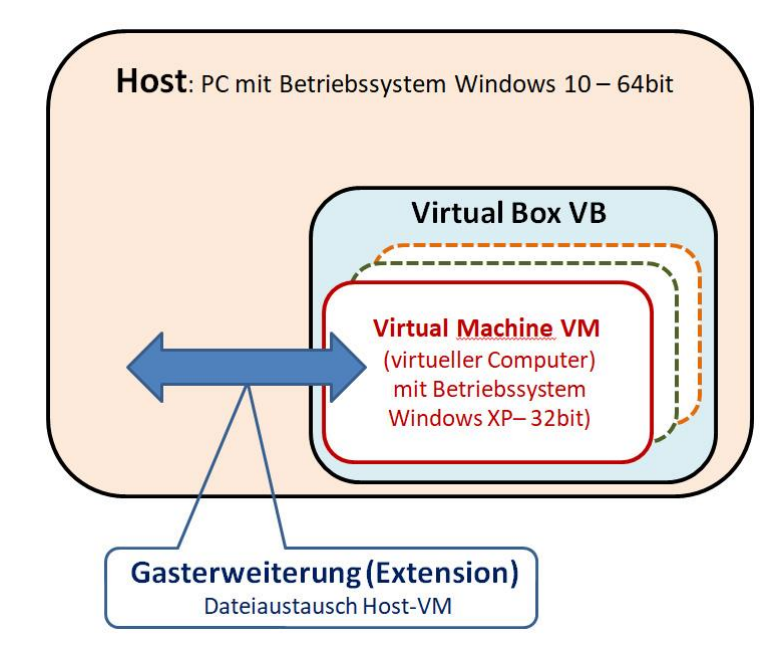

Bild 1: VirtualBox VB von Oracle zur Emulation älterer Windows-Versionen und/oder anderer Betriebssysteme als Teil des Hostcomputers. Innerhalb der VirtualBox können mehrere "Virtual Machines" VM (virtuelle Computer) mit unterschiedlichen Betriebssystemen installiert werden. Im gezeigten Beispiel der Hostcomputer mit dem Betriebssystem Windows 10-64bit und die Virtual Machine mit dem Betriebssystem Windows XP-32bit. Die Gasterweiterung dient dem Daten- und Programmaustausch zwischen dem Host und der Virtual Machine

Im **Internet** findet man zur *VirtualBox, zur* Virtual Machine *und zur Gasterweiterung* in *You Tube* zahlreiche **Videos** und via Google gute **Textbeiträge**. Achten Sie auf neuere Beiträge, da auch *VirtualBox* laufend weiter entwickelt wird.

# VORGEHEN zur Installation der Programmpakete MVTTVT auf der Oracle VirtualBox

Ich habe das nachstehend beschriebene Vorgehen am folgenden **Beispiel** durchgeführt: **Host:** Windows 10 Professional, **System** auf Laufwerk C: **Daten** auf Laufwerk D: **VirtualBox:** Version 6.1.14 **Gasterweiterung:** VM VirtualBox Extension Pack, Version 6.1.14 **Weitere Beispiel-Eingaben** sind im folgenden "Rezept" **an dieser Farbe erkennbar**.

# 1 Vorbereitungen

Zunächst müssen Sie überprüfen, ob der Prozessor Ihres Computers zur Visualisierung fähig ist und ob die **Visualisierungs-Option VT-x aktiviert** ist (sonst funktioniert die VB nicht).

# Vorgehen zur Aktivierung von VT-x:

Startmenü  $\rightarrow$  Einstellungen (Zahnradsymbol)  $\rightarrow$  Update und Sicherheit,  $\rightarrow$  Wiederherstellung. Suche nach BIOS. Unterhalb von Erweiterter Start auf Jetzt neu starten klicken. Unter Problembehandlung Menü Erweiterte Optionen wählen. Hier findet man die UEFI-Firmwareeinstellungen, anschliessend Neu starten und F10 drücken (BIOS-Setup auswählen).

Mit rechter Pfeiltaste zur Registerkarte System Configuration.

Mit rechter Maustaste zu Virtualization Technology, F5 drücken, Enable wählen und die Eingabetaste drücken.

Einen für die Verbindung mit der VM gemeinsamen Ordner auf dem Host anlegen D:\Temp\Zogg\_VT

### Herunterladen der Software

Die *VirtualBox* und die **Gasterweiterung** (Oracle VM VirtualBox Extension Pack) können ab <u>https://www.virtualbox.org/</u> mit einer ausführlichen Dokumentation <u>kostenlos</u> heruntergeladen werden.

### 2 Installation der VirtualBox

Starten des heruntergeladenen VirtualBox-Installationsprogramms. Dieses ist selbsterklärend. Anschliessend Neustart des PC

Fenster 1: Auswahl zu installierender Programme

(Vorgabe übernehmen, benötigt 217 MB) Fenster 2: Verknüpfung in Schnellstartleiste deaktivieren

3 Erstellen einer Virtual Machine für Windows XP

Starten der Virtual Box (VB) *Neu* anklicken Nun in der Fensterreihenfolge:

- Name: Windows XP
- Ordner der virtuellen Maschine wählen: Vorgabe übernehmen, wenn keine Gründe dagegen sprechen
- Grösse Hauptspeicher 384 MB (Vorgabe 192 MB)
- Laufwerk erzeugen
- VDI VirtualBox Disk Image (Vorschlag)
- feste Grösse (Vorschlag dynamisch alloziert)
- Dateiname: Vorschlag übernehmen
- (Vorschlag bei mir C:\Users\prima\VirtualBox VMs\Windows XP\Windows XP.vdi)
- Maximal nutzbare Grösse des virtuellen Laufwerks 10GB (Vorschlag)

# 4 Installation von Windows XP/32 Professional auf der obigen VM

#### 4.1 Installation ab Original CD Windows XP/32 Professional

Dies ist der **einfachste Installationsweg** – bedingt aber das Vorhandensein einer Original CD des Windows XP/32 Professional und des Installationsschlüssels (Key). Eine allfällige Suche bei Freunden und Bekannten lohnt sich.

- CD Windows XP/32 Professional in optisches Laufwerk einlegen
- Starten der VM Windows XP
- Laufwerk: Laufwerk für Setup ab CD wählen
- Nach "Starten" lange warten (nicht unterbrechen!)
- Weitere Installationsfenster: Format the partition using the NTFS file system (Vorgabe) Pagianal and Language Ontions: Pagianala Einstellungen vorga
- Regional and Language Options: Regionale Einstellungen vornehmen
- Personalisierung: Martin Zogg, (Feld Firmenname leer lassen)
- Computername und Passwort: DELL2019DT nach Wahl
- Administratorkennwort: nach Wahl

- Netzwerk: Typische Konfiguration (MS-Netzwerk, Vorgabe)

#### Nun startet Windows XP in der VM

- Internetanschluss: über LAN
- Registrierung: Momentan nicht
- Benutzername: nach Wahl
- Windows XP herunterfahren

#### Einstellungen in der VB bei ausgeschalteter VM:

Allgemein: Erweitert: statt *deaktiviert* auf *bidirektional* ändern
 System: XP: Reihenfolge der Laufwerke lässt sich nicht ändern
 Anzeige: Bildschirm 150%
 Massenspeicher: Vorgaben übernehmen Controller: IDE, Windows XP.vdi, Hostlaufwerk E, USB 2.0

#### Benutzerschnittstelle

Geräte: alle Felder aktivieren (auch Gasterweiterung einlegen) Gemeinsame Ordner: Mit dem Host gemeinsame Ordner definieren (vollständiger Ordner-Pfad: D:\Temp\Zogg\_VT, Ordnername: Zogg\_VT, automatisch Einbinden)

# Nun VM ausschalten, VB ausschalten, sicherheitshalber auch PC herunterfahren

Dann PC, VB und VM wieder starten.

Im Windows-XP-Fenster erscheint nun in der Fussleiste ein kleines Symbol für den zu teilenden Ordner.

#### Installation der Gasterweiterung (unbedingt vornehmen)

Die Gasterweiterung wird nicht auf dem Host-System, sondern innerhalb der Virtual Machine installiert.

**Vorgehen**: Innerhalb der VM in der Menüleiste zum Abschnitt *Geräte*. Dort auf den Eintrag "*Gasterweiterung einlegen"* klicken. Nun wird die Installation der Gasterweiterung in die VM gestartet.

### 4.2 Installation mit Herunterladen von Windows XP/32 Professional vom Internet

Dieser Weg ist aufwändiger als jener gemäss 4.1. Gehen Sie wie folgt vor (Stand der Links 2020):

- Herunterladen der Datei WindowsXPMode\_de-de.exe (464 MB) von <u>https://www.microsoft.com/de-DE/download/details.aspx?id=8002</u> Die heruntergeladene Datei WindowsXPMode\_de-de.exe nicht ausführen! Sonst wird die Ausführung mit Windows 7 eingeleitet!
- **Entpacken** der heruntergeladenen Datei *WindowsXPMode\_de-de.exe* mit einem Packprogramm. Geeignet ist beispielsweise *WinRAR* (64 Bit-Version). Es kann heruntergeladen werden von <u>https://www.winrar.de/downld.php</u> und ist nach der Installation für 30 Tage kostenlos.

Das Entpacken von *WindowsXPMode\_de-de.exe* mit *WinRAR* erfolgt in drei Stufen:

- Extraktion 1 liefert die Datei xpm im Verzeichnis ...\Extrakt1
- Extraktion 2 der Datei xpm liefert ...\Extrakt2\sources\xpm
- Extraktion 3 von ...\Extrakt2\sources\xpm liefert eine Liste von Dateien. Darunter befindet sich das virtuelle Laufwerk *VirtualXPVHD*. Nur dieses wird benötigt.
- Umbenennen von VirtualXPVHD in VirtualXPVHD.vhd,
- *Die VirtualXPVHD.vhd* (virtuelles Laufwerk mit XP) an sicheren Ort auf dem Laufwerk kopieren z.B. C:\Temp\VirtualXPVHD.vhd

-Die restlichen entpackten Ordner und Dateien löschen.

- Starten der VirtualBox

#### Erstellen der Virtual Machine für Windows XP

Dies erfolgt nun analog zu 4.1.

Nun aber bei **Laufwerk**: Laufwerk wählen und im Verzeichnis auf C:\Temp\VirtualXPVHD.vhd und dann auf Erzeugen klicken.

Weiteres Vorgehen einschliesslich aller Einstellungen in der VB und der VM analog 4.1 Eine gute Hilfe – allerdings für eine frühere Version der VirtualBox – finden Sie in: https://www.giga.de/downloads/windows-10/tipps/windows-10-xp-mode-installieren-so-geht-s/

Weitere Möglichkeiten und Hinweise sind über die folgenden Links zu finden:

# 5 Installation des Programmpakets MVTTVT in der VM Windwos XP/32

Hostcomputer unter Windows 10 Professional

- Das komprimierten File **Zogg\_VT.zip** (3.3 MB) mit allen Programmen und Daten für die Programmpakete MVT und TVT können Sie herunterladen ab <u>https://www.zogg-engineering.ch/</u> → VT-Archiv, ganz unten: *Download des Gesamtpakets* 

- Extraktion des heruntergeladenen Files **Zogg\_VT.zip** ("entzippen") und Kopieren aller Dateien in das Verzeichnis D:\Temp

### MVT Mechanische Verfahrenstechnik

MyComputer  $\rightarrow$  Network Drivers  $\rightarrow$  ZOGG\_VT anklicken

### MVT anklicken

**INSTALL** (MVT-Diskettensymbol) anklicken

| Windowsverzeichnis                               | C:\Windows                         | C:\Windows                    |  |  |  |  |
|--------------------------------------------------|------------------------------------|-------------------------------|--|--|--|--|
| MVT Programmverzeichnis                          | C:\ZOGG_VT\M                       | C:\ZOGG_VT\MVT\               |  |  |  |  |
| MVT Datenverzeichnis                             | C:\ZOGG_VT\M                       | C:\ZOGG_VT\MVT\DAT\           |  |  |  |  |
| Stoffwertdatenverzeichnis                        | C:\ZOGG_VT\M                       | C: ZOGG_VT\MVT\SW             |  |  |  |  |
| Programmauswahl                                  |                                    | erforderlicher Speicherplatz: |  |  |  |  |
| Zyklon 567 KB<br>Mombrostrossuctobros 474 KB     | 4267 KB<br>nach Install verfügbar: |                               |  |  |  |  |
| Filtration 522 KB                                |                                    |                               |  |  |  |  |
| Laborfilter 459 KB<br>FitPol 417 KB              | C: 927461 KB                       |                               |  |  |  |  |
| Filtermittelwiderstand 401 KB<br>MVT DOS 1103 KB |                                    |                               |  |  |  |  |
| install                                          | einstall                           | Abbruch                       |  |  |  |  |

**Bild 2**: Empfohlene Verzeichnisse für das Programmpaket MVT.

Bei der Installation allfällige Warnungen ignorieren - Files mit BitDefender geprüft.

Aufforderungen zum Einlegen von Disketten ignorieren.

### Verzeichnis ändern:

anstelle von WIMVT neu ZOGG\_VT\MVT (siehe Bild 2)
Keine Programmauswahl nötig (alle werden eingefügt)
Install → ja (WIN.INI muss erweitert werden)
Im weiteren Verlauf sind Diskette Nr.1 und ...2 mit OK zu ignorieren
Programmgruppe: ja

Nun sind die MVT-Programme in der VM unter myComputer  $\rightarrow$  C:\  $\rightarrow$  ZOGG\_VT  $\rightarrow$  MVT verfügbar. Start der Programme:

- **MVT** Das **DOS-Programmpaket zur Mechanischen Verfahrenstechnik** ist immer mit C:\ZOGG\_VT\MVT\MVT.EXE zu starten: Klicken auf das Programm-Symbol MVT
- **MVT für Windows** Die Programme des Pakets MVT für Windows sind im Verzeichnis *C:\ZOGG\_VT\WVT* einzeln zu starten:
  - Kuchenfiltration mit inkompressiblen und kompressiblen Kuchen: WFI.EXE
  - Laborversuch zum Bestimmen der Kuchenparameter: WLAFI.EXE
  - Laborversuch zum Bestimmen des Filtermittelwiderstands: WLAFM.EXE

- Zyklonabscheider: WZYKLON.EXE
- Membrantrennverfahren: WMEM.EXE
- Hilfsprogramm für Ausgleichsrechnungen: WFITPOL.EXE

# TVT Thermische Verfahrenstechnik

## Host

Falls TVT in der VM im Pfad C:\ZOGG\_VT\TVT (empfohlene) betrieben wird, ist im Host nichts zu unternehmen.

Wenn in der WM ein anderer Programmpfad gewählt werden soll (nicht empfohlen), können Sie TVT.CFG mit dem Textprogramm (Editor – früher Notepad) am besten bereits auf dem Host entsprechend anpassen.

# VM Windows XP

Das Programmpaket TVT benötigt kein Installationsprogramm. Das Verzeichnis D:\Temp\Zogg\_VT\TVT muss **manuell** in C:\ZOGG\_VT\TVT der VM **kopiert werden.** Anleitung für "XP-Ungewohnte"

Vorbereitung über die Kopfleiste in der VM: Tools → Folder Options → Open each folder in its own window Fenster 1: MyComputer → Network Drivers → ZOGG\_VT anklicken Fenster 2: MyComputer → C:\ → ZOGG\_VT anklicken

Ordner TVT aus Fenster 1 in Fenster 2 kopieren

Nun sind die TVT-Programme in der VM unter **myComputer**  $\rightarrow$  C:\  $\rightarrow$  ZOGG\_VT  $\rightarrow$  TVT verfügbar.

**Start der Programme** durch Klicken auf die Anwendung C:\ZOGG\_VT\TVT\**TVT.EXE**.

Um das Lesen und Schreiben der Datenfiles auf der VM zu ermöglichen, ist wie folgt vorzugehen:

 $myComputer \rightarrow C: \rightarrow$  Rechte Maustaste auf  $MVT \rightarrow$  Properties Read-only desaktivieren Rechte Maustaste auf  $TVT \rightarrow$  Properties Read-only desaktivieren

# Optional

Bei häufigem Gebrauch können die erwähnten Startprogramme durch Rechtsklick mit "*Pin to Start menu*" in das **Startmenü** kopiert werden. Bei den DOS-Programmen MVT und TVT muss durch Rechtsklick  $\rightarrow$  *Properties*  $\rightarrow$  *Program* der Programmpfad C:\ ZOGG\_VT\MVT bzw. C:\ZOGG\_VT\TVT in die Felder "Working" und "Batch file" eingetragen werden.

Ich wünsche Ihnen viel Erfolg!

Oberburg, 2020-10-14 Martin Zogg

### Ergänzungen vom 2023-04-04

Die Virtual Box von Oracle funktioniert auch unter Windows 11.

Momentan ist die Version 7.0.6 der Virtual Box aktuell.

Sie benötigt auf dem Computer die *MS Visual C++ 2019 Redistributable Package X64.* Diese ist **vor der Installation der Virtual Box** von <u>https://learn.microsoft.com/en-</u> <u>us/cpp/windows/latest-supported-vc-redist?view=msvc-160#visual-studio-2015-2017-2019-</u> <u>and-2022</u> herunterzuladen und zu installieren. Anschliessend kann die aktuelle Virtual Box via <u>https://www.virtualbox.org/wiki/Downloads</u> als Erstinstallation oder Update (Parameter der Vorversion werden übernommen) installiert werden.

# Anhang: Masken des Programmpakets "MVT für Windows"

## Kuchenfiltration WFI.EXE

### Filterkuchen inkompressibel

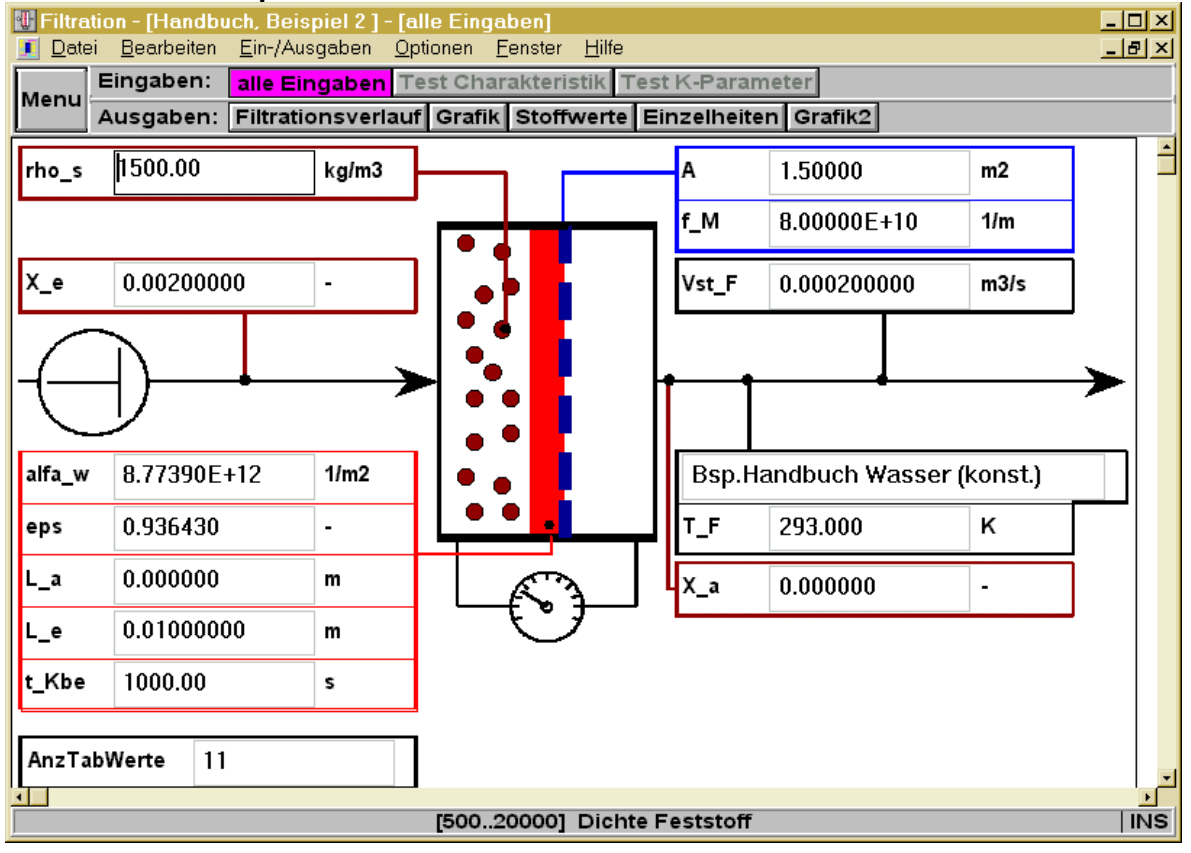

#### Filterkuchen kompressibel

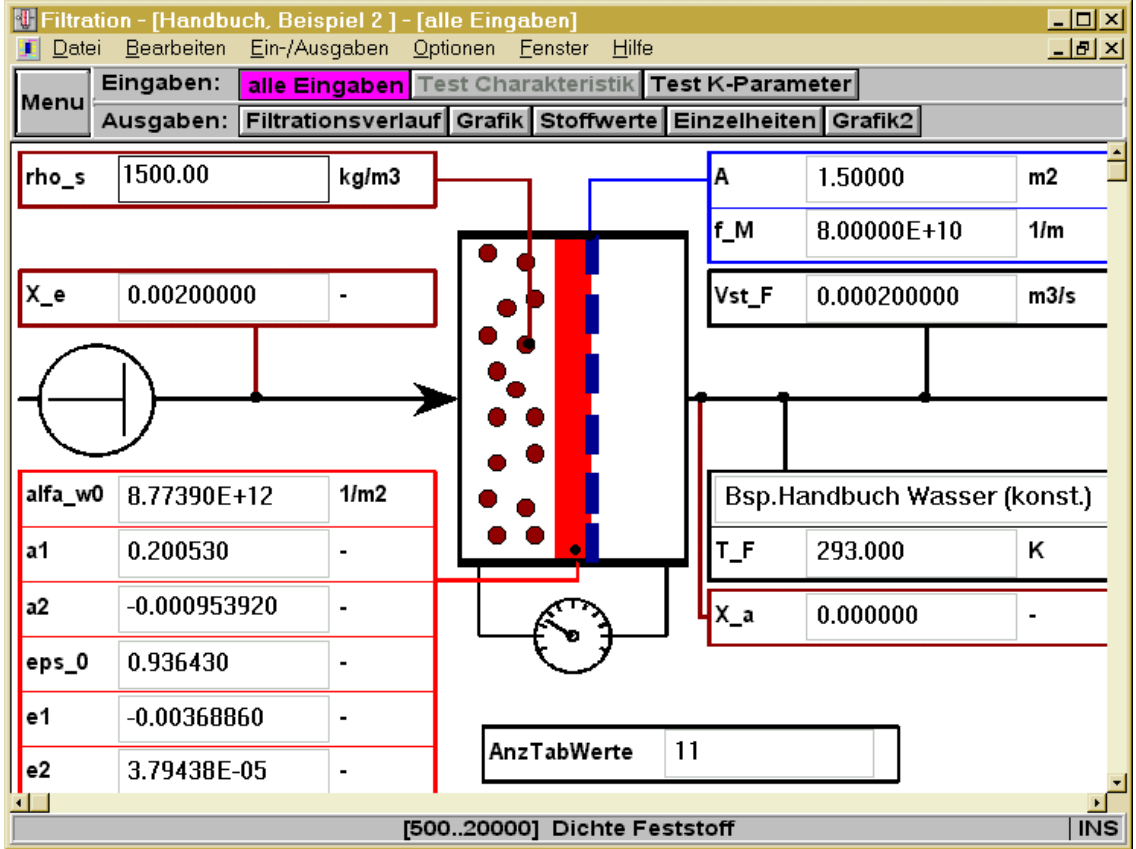

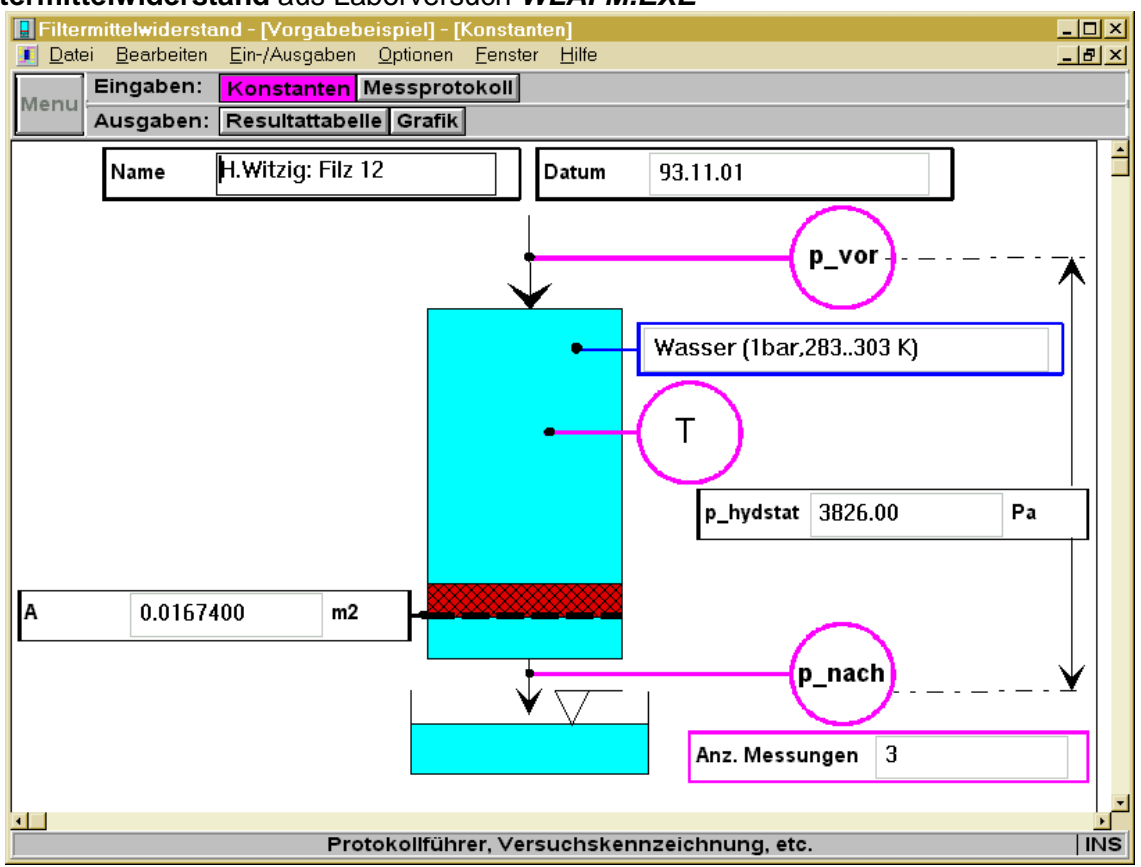

#### Filtermittelwiderstand aus Laborversuch WLAFM.EXE

Filterkuchenparameter (kompressibel und inkompressibel) aus Laborversuch WLAFI.EXE

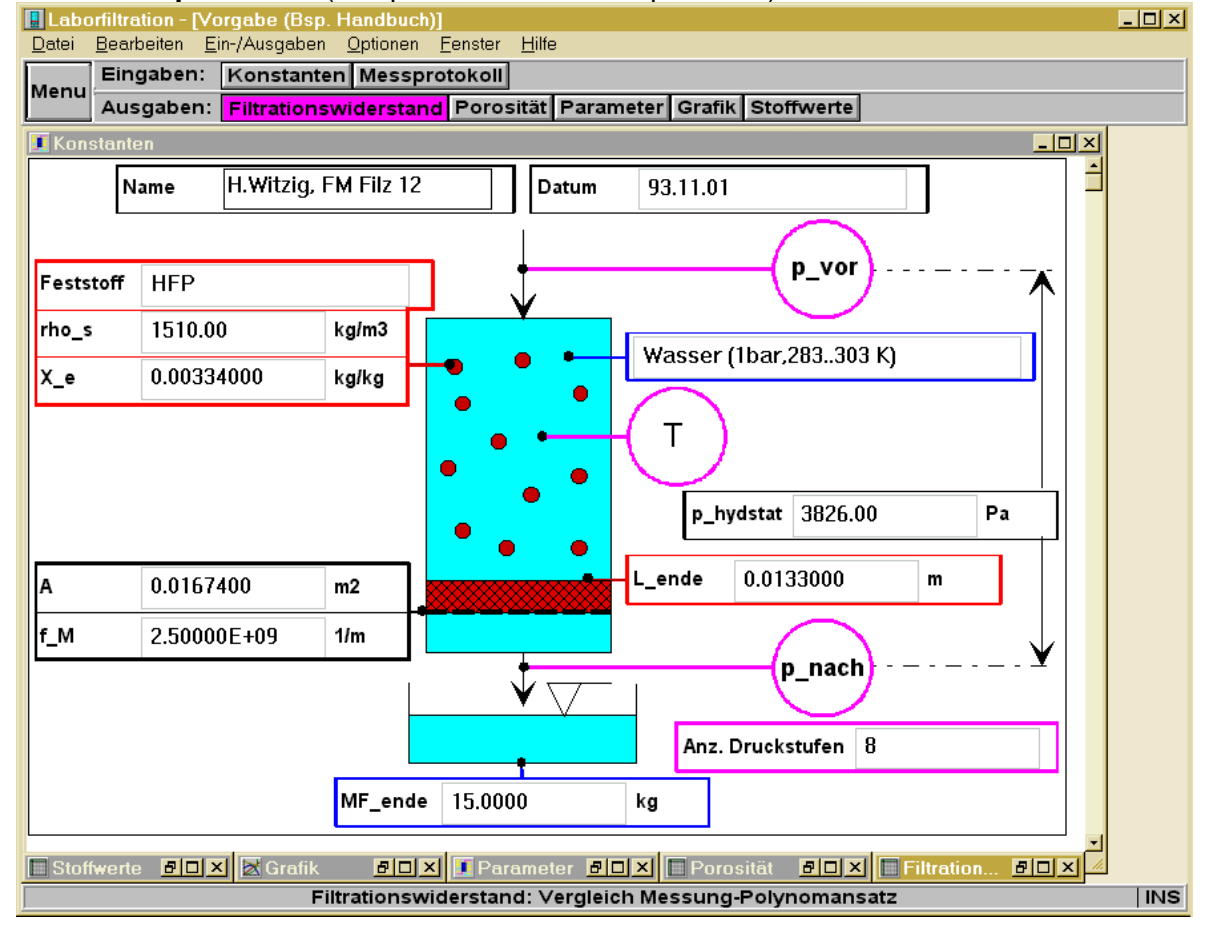

### Membrantrennverfahren, Beispiel Ultrafiltration mit Rohrmodul WMEM.EXE

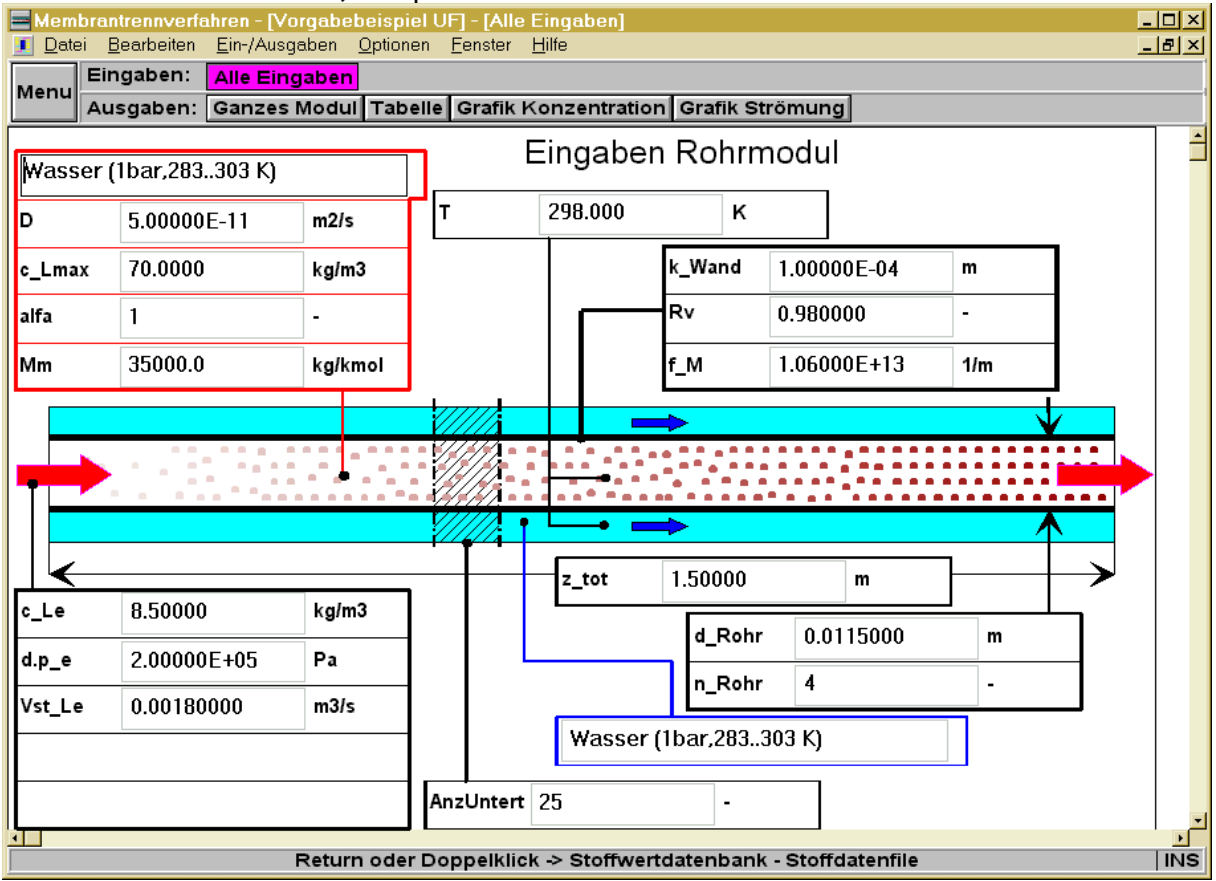

#### Membrantrennverfahren, Ausgabemaske, Beispiel Ultrafiltration mit Rohrmodul

| Membra<br><u>D</u> atei                                             | ntrennverfahren - [`<br>Bearbeiten <u>E</u> in-/Au<br>ngaben: Alle Eir | Vorgabet<br>sgaben j<br>ngaben | o <mark>eispiel UF</mark><br>Optionen <u>F</u> | ] - [Gar<br>Eenster | nzes Modul]<br>Hilfe |             |                |           |         |       | <br>£ |  |
|---------------------------------------------------------------------|------------------------------------------------------------------------|--------------------------------|------------------------------------------------|---------------------|----------------------|-------------|----------------|-----------|---------|-------|-------|--|
| Ausgaben: Ganzes Modul Tabelle Grafik Konzentration Grafik Strömung |                                                                        |                                |                                                |                     |                      |             |                |           |         |       |       |  |
| Wasser (1bar,283303 K)                                              |                                                                        |                                |                                                |                     |                      |             |                |           |         |       |       |  |
| rho_L                                                               | 997.29                                                                 | kg/m3 w_L 4.3275               |                                                |                     |                      | m/s         |                | Resultate |         |       |       |  |
| eta_L                                                               | 8.8943E-04                                                             | Pas                            | Re_L                                           | 5.580               | 1E+04                | -           |                |           |         |       |       |  |
| beta                                                                | 2.6842E-05                                                             | m/s                            | Sc_L                                           | 1.783               | 7E+04                | -           |                |           |         |       |       |  |
| c_L                                                                 | 8.5093                                                                 | kg/m3                          | Sh                                             | 6173.               | 7                    | -           |                |           |         |       |       |  |
| d.p_o                                                               |                                                                        |                                | 1165.2                                         | 165.2 Pa            |                      | ון          | c_La           | 8.5185    | ī       | kg/m3 |       |  |
| gamma 1.9                                                           |                                                                        |                                | 1.9738                                         | 9738 -              |                      |             | Vst_La 0.00179 |           | 7959    | m3/s  |       |  |
| c_LMem 16.796 kg/m3                                                 |                                                                        | ]                              |                                                |                     |                      | d.p_oa 1102 |                | .8 Pa     |         |       |       |  |
|                                                                     |                                                                        |                                | -                                              |                     |                      |             |                |           |         |       |       |  |
|                                                                     |                                                                        |                                |                                                |                     |                      |             |                |           |         |       |       |  |
| Wasser                                                              | (1bar 283, 303 K                                                       | )                              | A                                              | м                   | 0.21677              |             | m2             | c Pa      | 0.31792 |       | ka/m3 |  |
| eta_P                                                               | 8.8943E-04                                                             | Pas                            |                                                |                     | V.L IOII             |             |                | Vst_Pa    | 4.0706E | -06   | m3/s  |  |
| ¢_P                                                                 | 0.33592                                                                | kg/m3                          | d.,                                            | p_tot               | 4.5337E+             | 04          | Pa             | L         | L       |       |       |  |
| J_P                                                                 | 1.8778E-05                                                             | m/s                            | ph                                             | i_s                 | 0.96260              |             | -              | J_pmax    | 5.4949E | -05   | m/s   |  |
|                                                                     |                                                                        |                                |                                                |                     |                      |             |                |           |         |       |       |  |

**Zyklonabscheider Eingabemaske Allgemein** (Beispiel tangentialer Schlitzeinlauf, RRSB-Teilchengrössenverteilung) **WZYKLON.EXE** 

| Tyklon -                                                  | [ca. [MVT], Beispie                 | l 4.9] - [All    | lgemein |                          |              |                 |          |          |            |  |
|-----------------------------------------------------------|-------------------------------------|------------------|---------|--------------------------|--------------|-----------------|----------|----------|------------|--|
| <u>D</u> atei                                             | <u>B</u> earbeiten <u>E</u> in-/Aus | gaben <u>O</u> p | otionen | <u>F</u> enster <u>H</u> | ilfe         |                 |          |          | <u>_8×</u> |  |
| Menu                                                      | ngaben: Allgem                      | ein Spez         | iell    |                          | -            |                 |          |          |            |  |
| Ausgaben: Allgemein 1 Speziell Allgemein 2 Tabelle Grafik |                                     |                  |         |                          |              |                 |          |          |            |  |
|                                                           |                                     |                  | <       | <del> </del>             |              |                 |          |          | <b>_</b>   |  |
|                                                           |                                     |                  |         |                          |              | rari            | 3.20     | - 000    |            |  |
| wi                                                        | <b>9.43950</b>                      | m/s              | ┓┼      |                          |              |                 |          |          |            |  |
|                                                           | •                                   |                  |         | <b>M</b>                 |              |                 |          |          |            |  |
|                                                           |                                     | •                |         |                          |              | $\wedge \wedge$ | <u>,</u> |          |            |  |
|                                                           |                                     |                  |         |                          |              |                 | zzz      | 0.261800 | -          |  |
|                                                           | 1 00000                             |                  |         |                          |              |                 |          |          |            |  |
| Vst                                                       | 1.38900                             | m3/s             |         |                          |              | ⊻               |          |          |            |  |
| X_e                                                       | 0.00500000                          | -                |         |                          |              |                 |          |          |            |  |
|                                                           | 0.00100000                          |                  |         |                          |              | <u>∧</u>        |          |          |            |  |
| a_kksb                                                    | 0.00400000                          | mm               |         |                          |              |                 |          |          |            |  |
| n_RRSB                                                    | 1.30000                             | -                |         | <u>r_i</u>               |              | •               | zri      | 10.0000  | -          |  |
| rha n                                                     | 2500.00                             | kalm2            | i l     | ←                        |              |                 |          |          |            |  |
| p                                                         | 2300.00                             | Kgillio          |         |                          |              | •               | ziri     | 7.00000  | -          |  |
| т                                                         | 293.000                             | к                |         |                          |              |                 |          |          |            |  |
|                                                           | har 273 313 K)                      |                  |         |                          |              |                 | k_s      | 0.000000 | mm         |  |
|                                                           |                                     |                  |         |                          |              |                 |          |          |            |  |
| FA                                                        | 4 00000                             | -                |         |                          |              |                 | rauri    | 1 25000  |            |  |
|                                                           |                                     |                  | ļ       |                          |              |                 |          |          |            |  |
|                                                           |                                     |                  | г       | ┦╱                       | <b>1</b> ,   |                 | /        |          |            |  |
|                                                           |                                     |                  |         |                          | $\leftarrow$ | <b>V</b> V      | <u></u>  |          | •          |  |
| [250] Geschwindigkeit im Tauchrohr INS                    |                                     |                  |         |                          |              |                 |          |          |            |  |

### Zyklonabscheider Eingabemaske Speziell (Beispiel tangentialer Schlitzeinlauf)

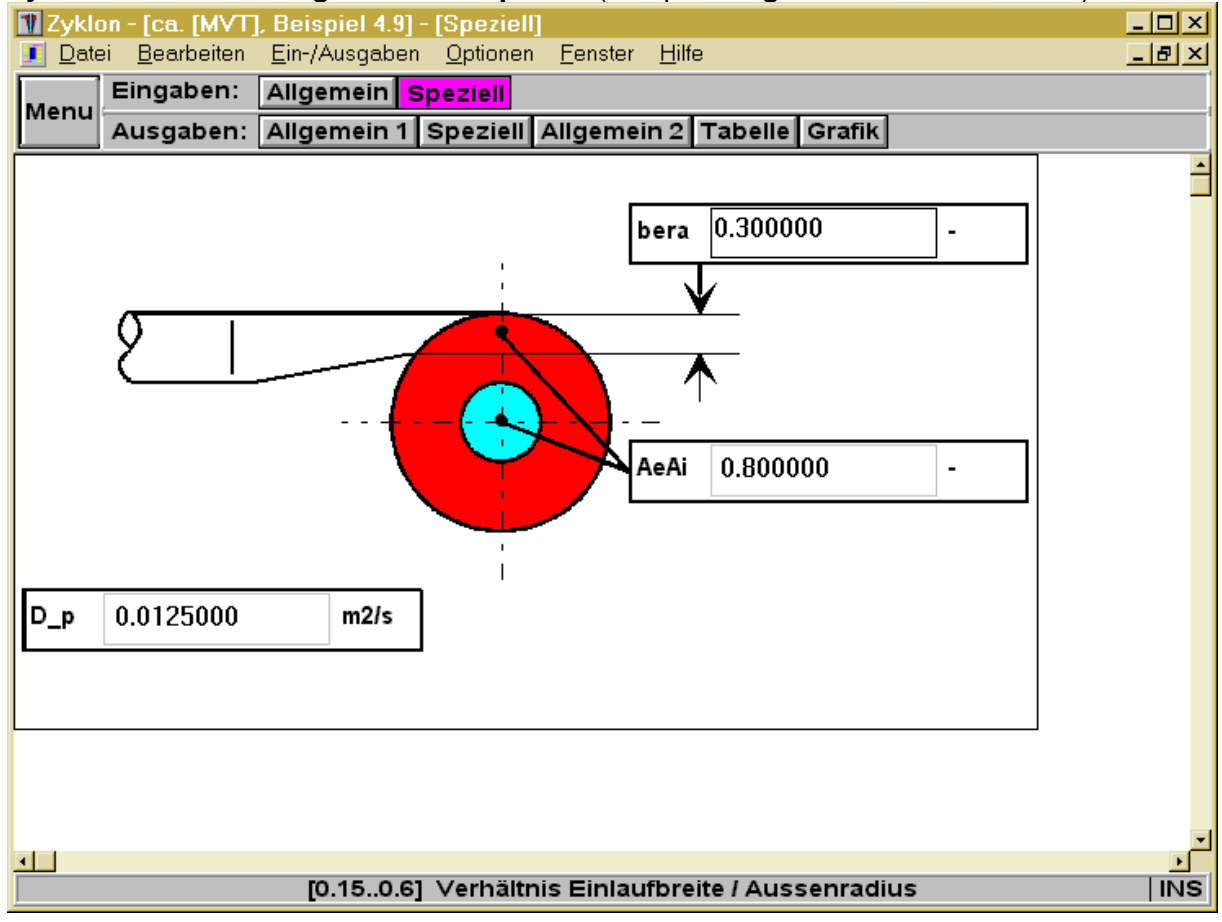

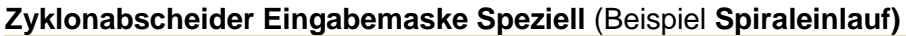

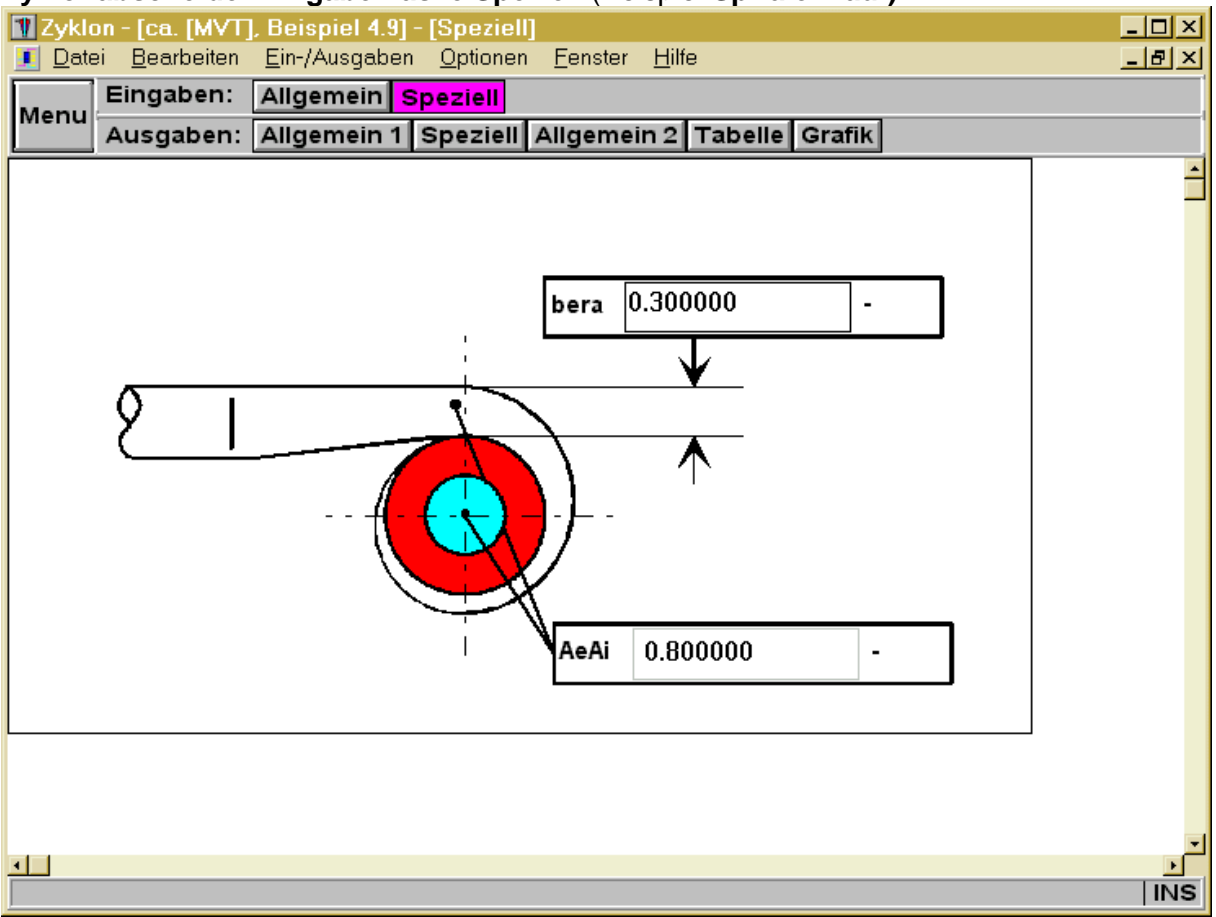

### Zyklonabscheider Eingabemaske Speziell (Beispiel Axialeinlauf mit Schaufeln)

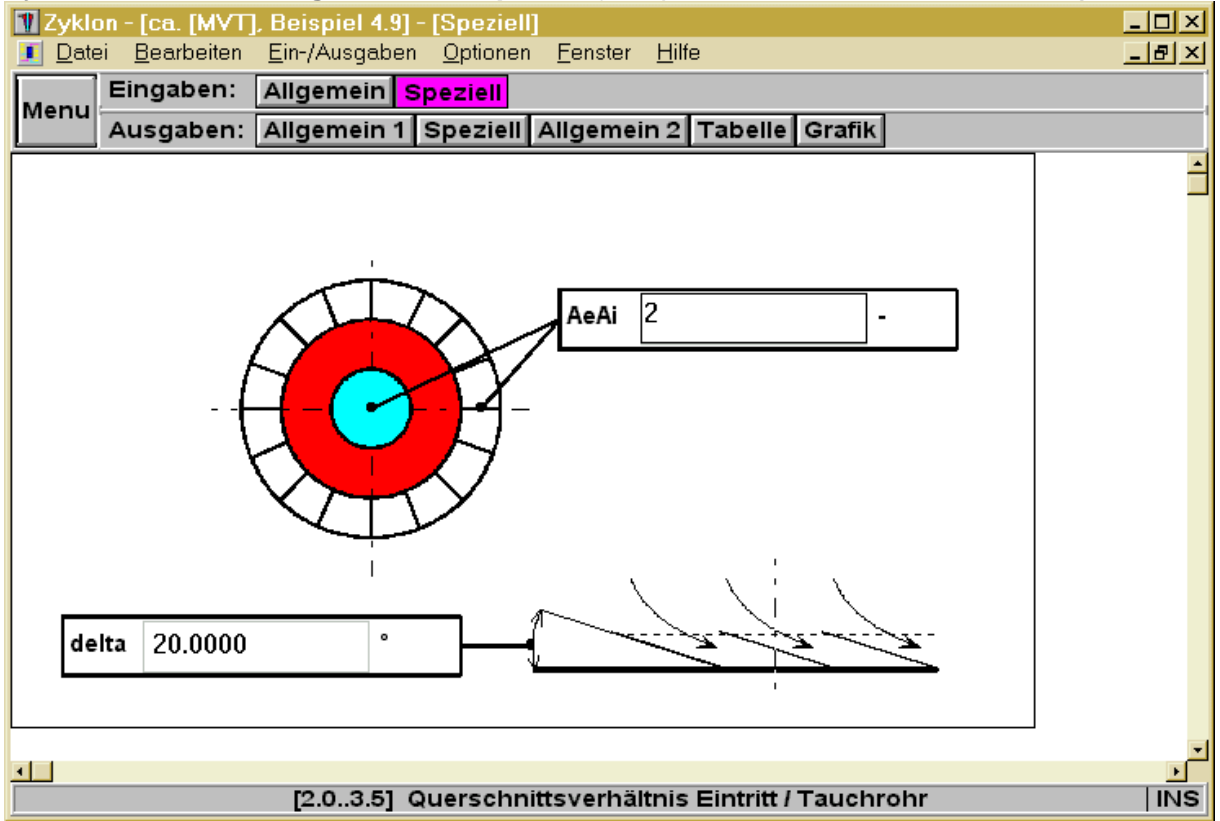

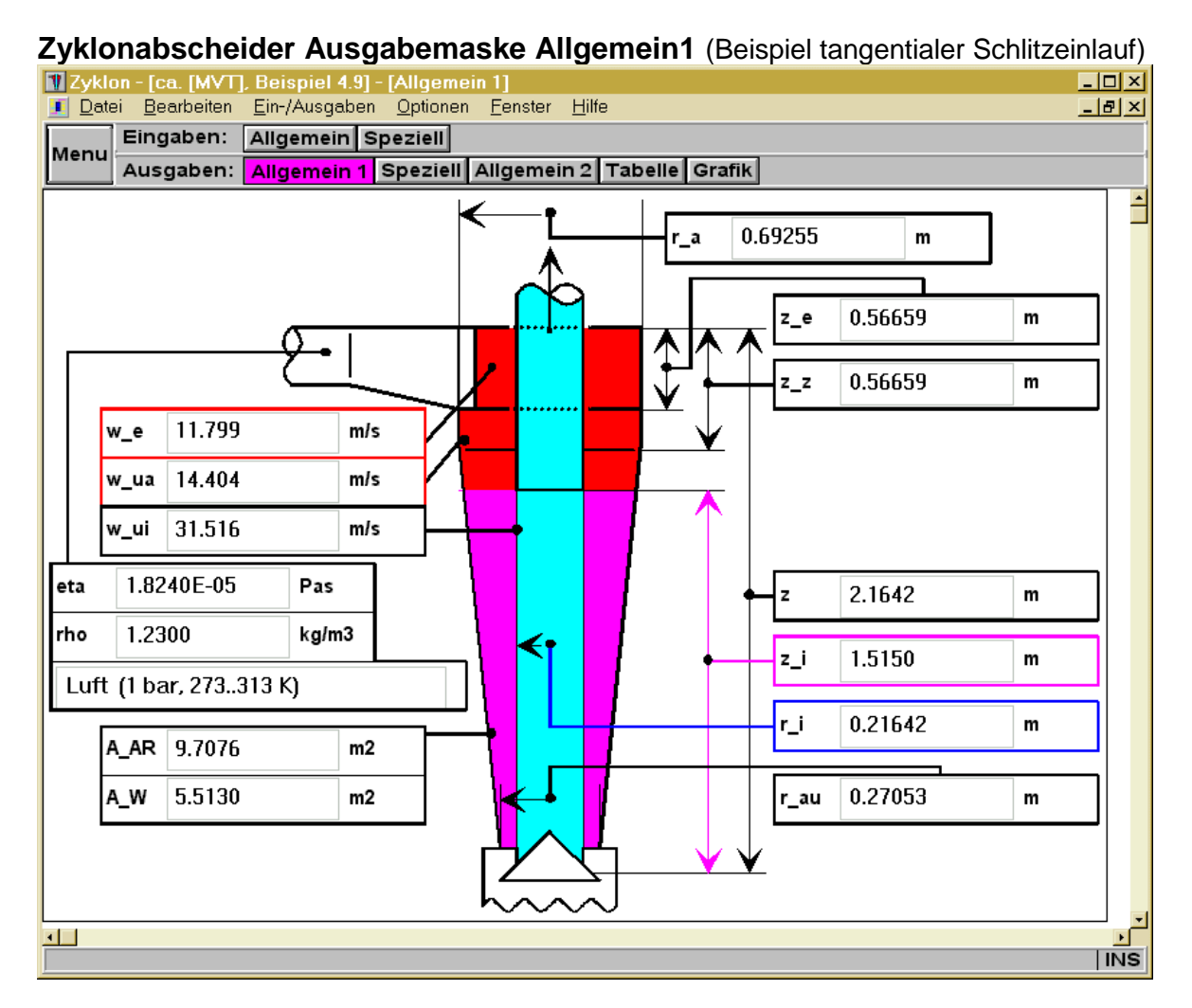

### Zyklonabscheider Ausgabemaske Speziell (Beispiel tangentialer Schlitzeinlauf)

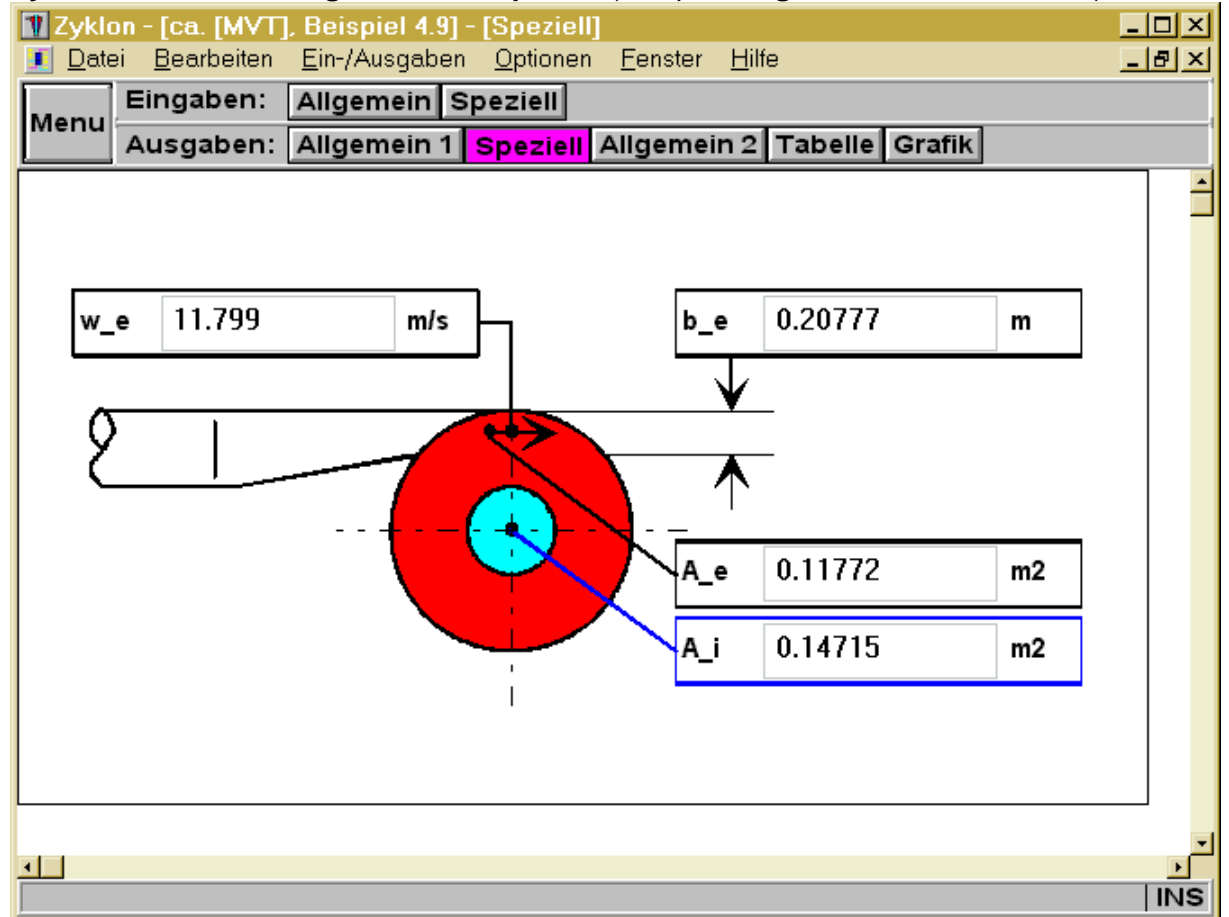

### Zyklonabscheider Ausgabemaske Speziell (Beispiel Spiraleinlauf)

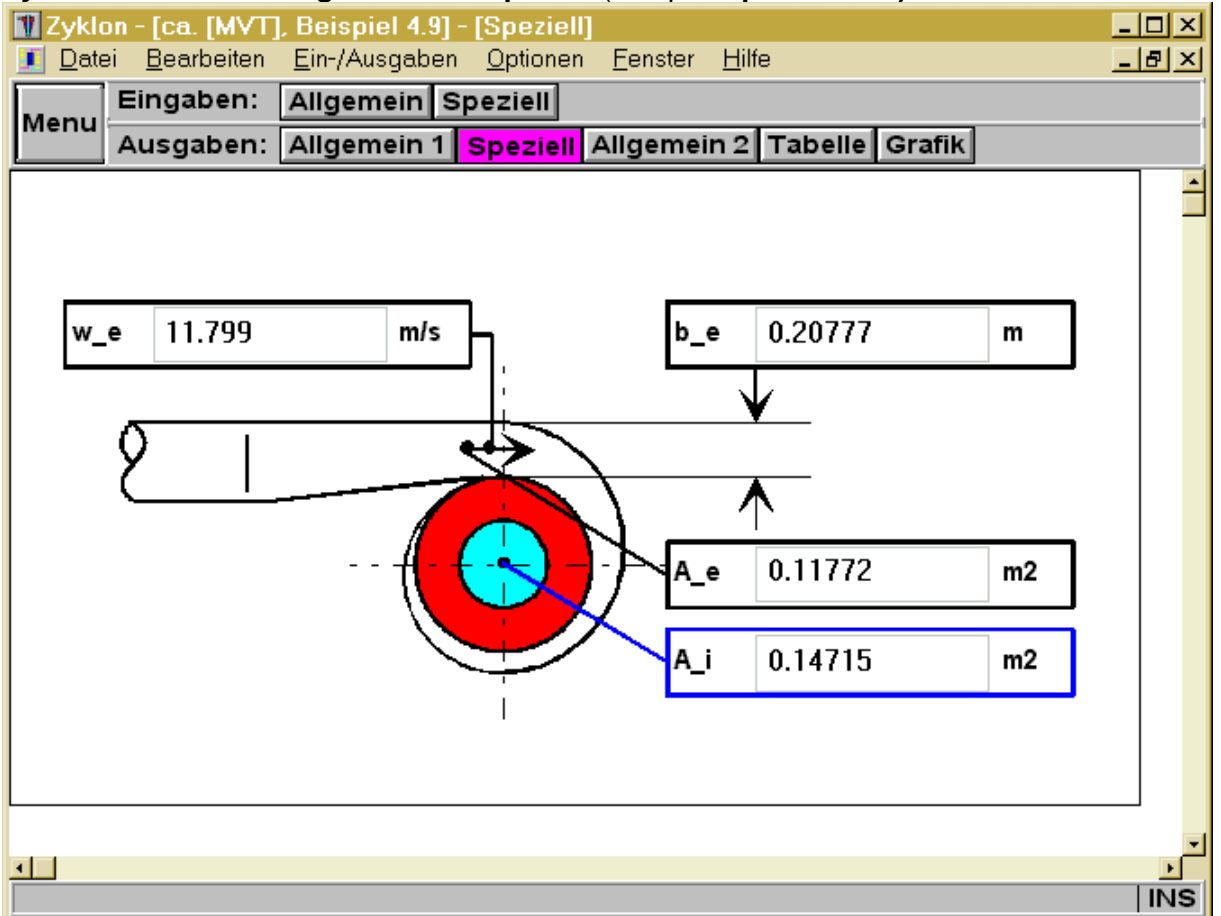

#### Zyklonabscheider Ausgabemaske Speziell (Beispiel Axialeinlauf mit Schaufeln)

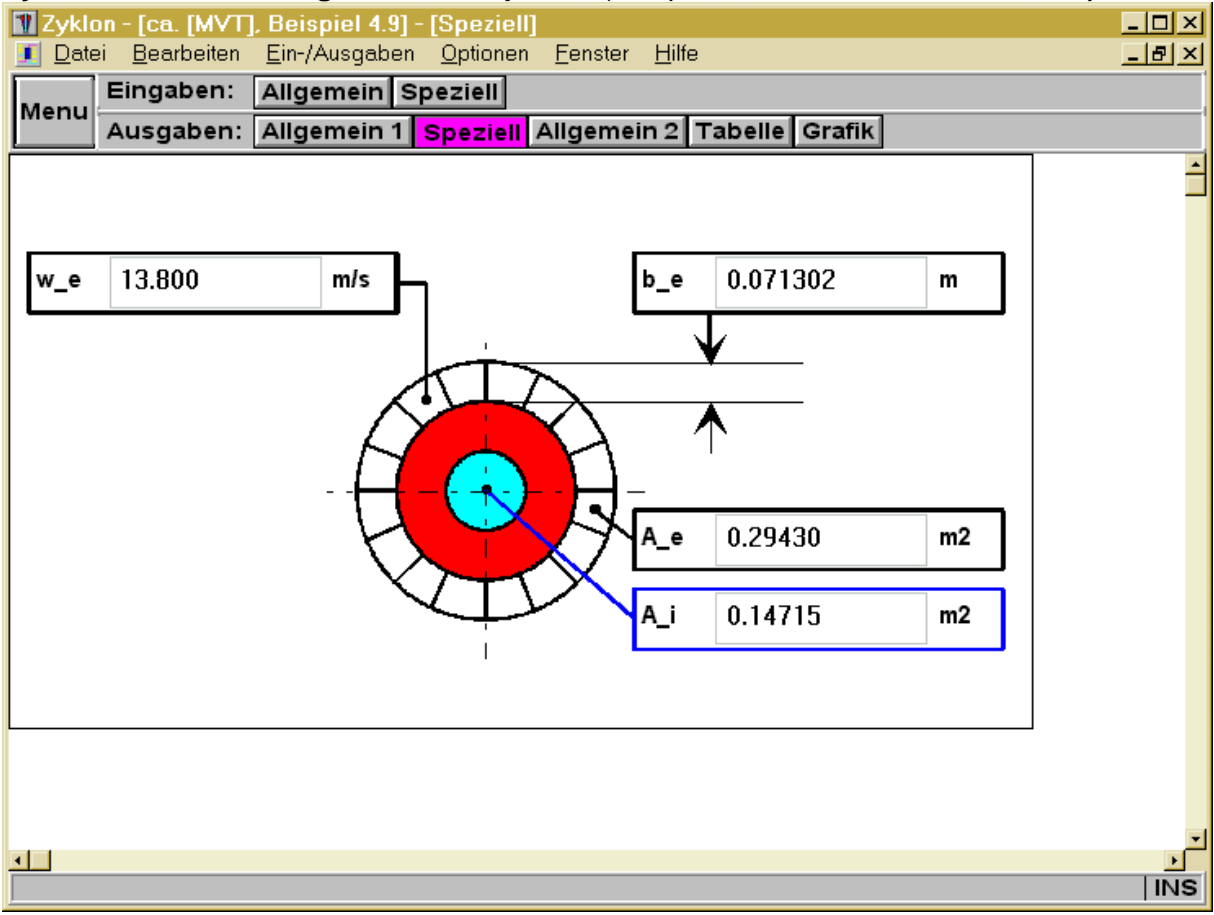